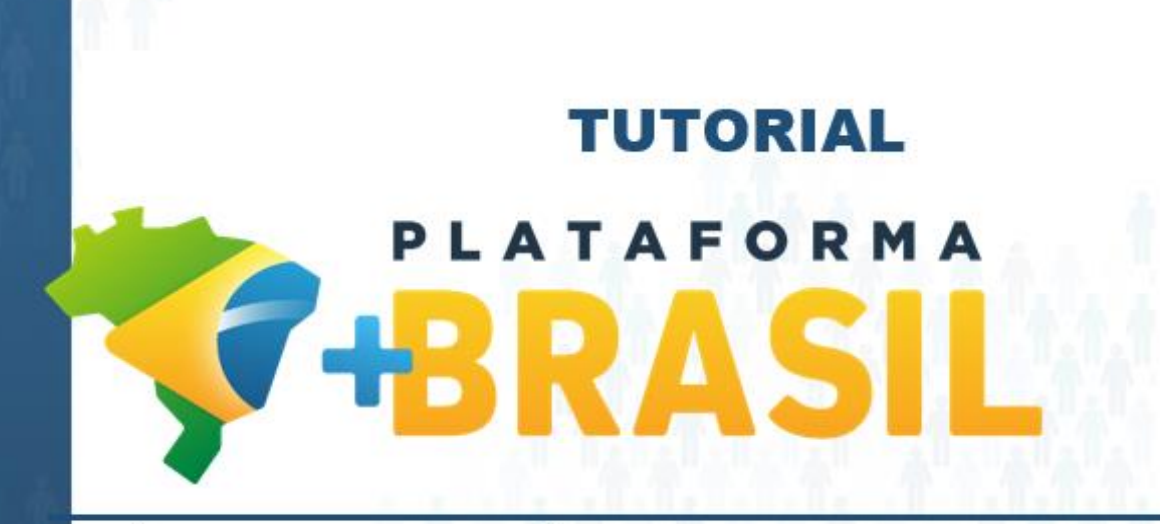

MÓDULO FUNDO A FUNDO – ASSINAR TERMO DE ADESÃO – ALDIR BLANC

Departamento de Transferências da União Secretaria de Gestão Secretaria Especial de Desburocratização, Gestão e Governo Digital MINISTÉRIO DA ECONOMIA Como assinar um Termo de Adesão no Módulo FUNDO A FUNDO da Plataforma +Brasil.

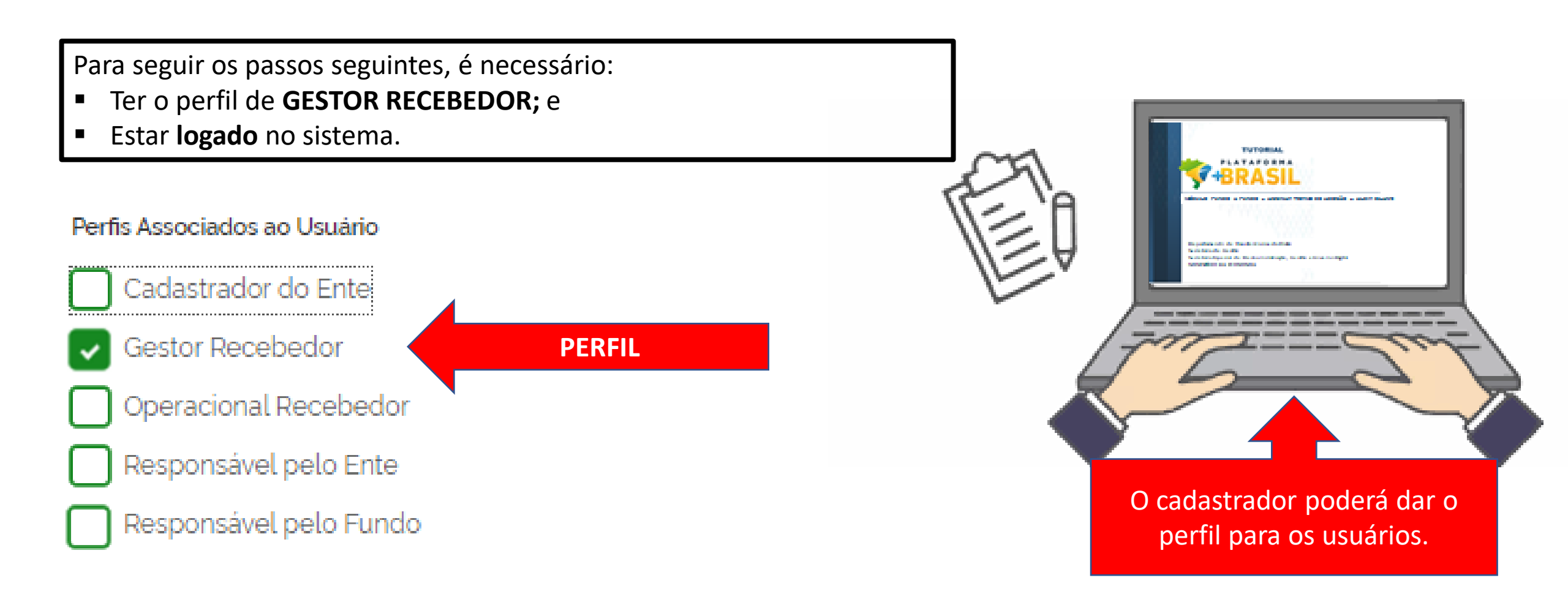

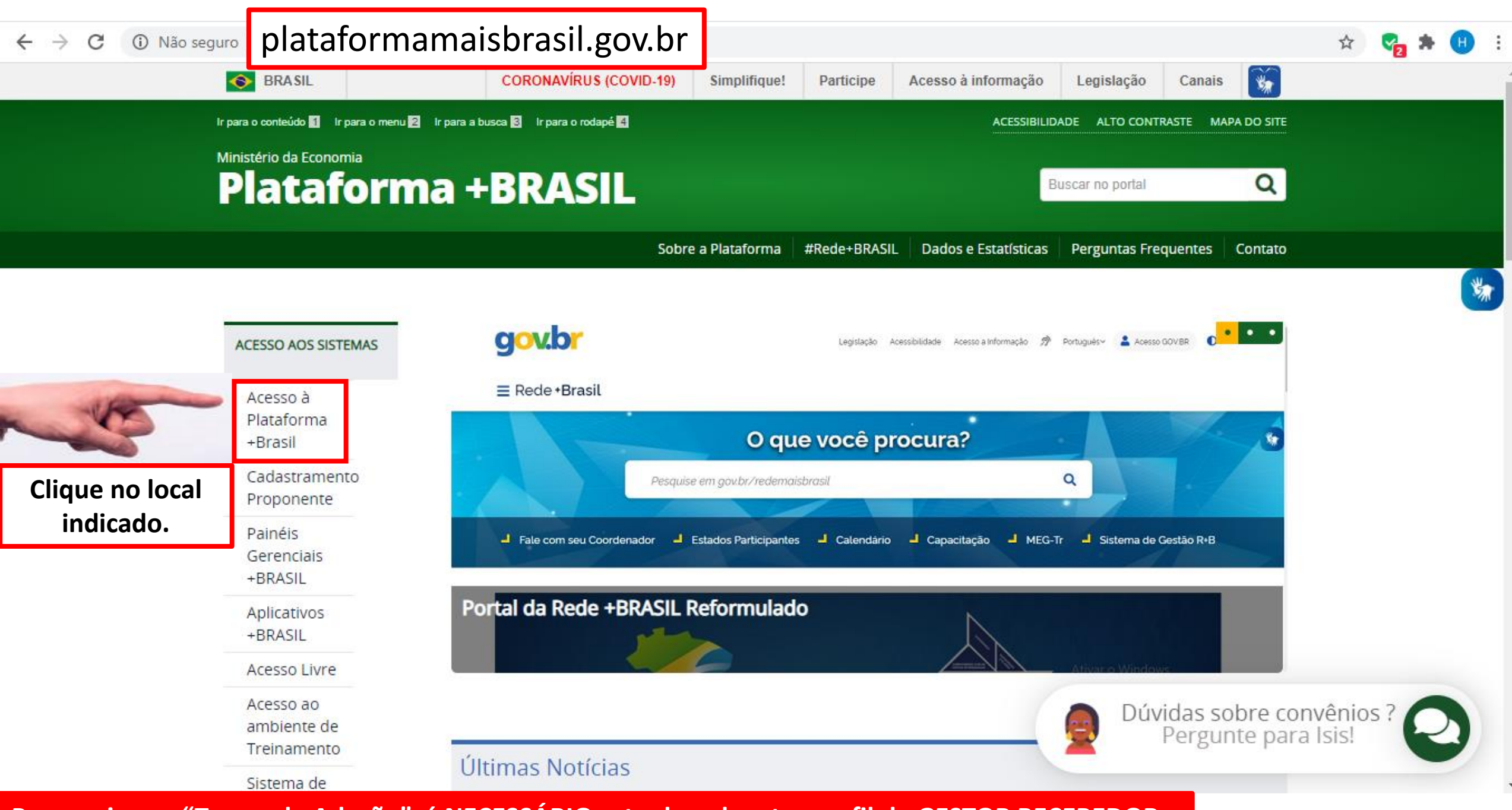

Para assinar o "Termo de Adesão", é NECESSÁRIO estar logado e ter perfil de GESTOR RECEBEDOR.

PARTICIPE

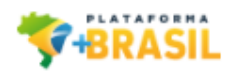

## Para assinar o "Termo de Adesão", é NECESSÁRIO estar logado e ter perfil de GESTOR RECEBEDOR.

## Bem-vindo à Plataforma +Brasil

A Plataforma +Brasil constitui ferramenta integrada e centralizada, com dados abertos, destinada à informatização e à operacionalização das transferências de recursos oriundos do Orçamento Fiscal e da Seguridade Social da União a órgão ou entidade da administração pública estadual, distrital, municipal, direta ou indireta, consórcios públicos e entidades privadas sem fins lucrativos.

Para acessar os módulos da Plataforma +Brasil, clique nos cards abaixo:

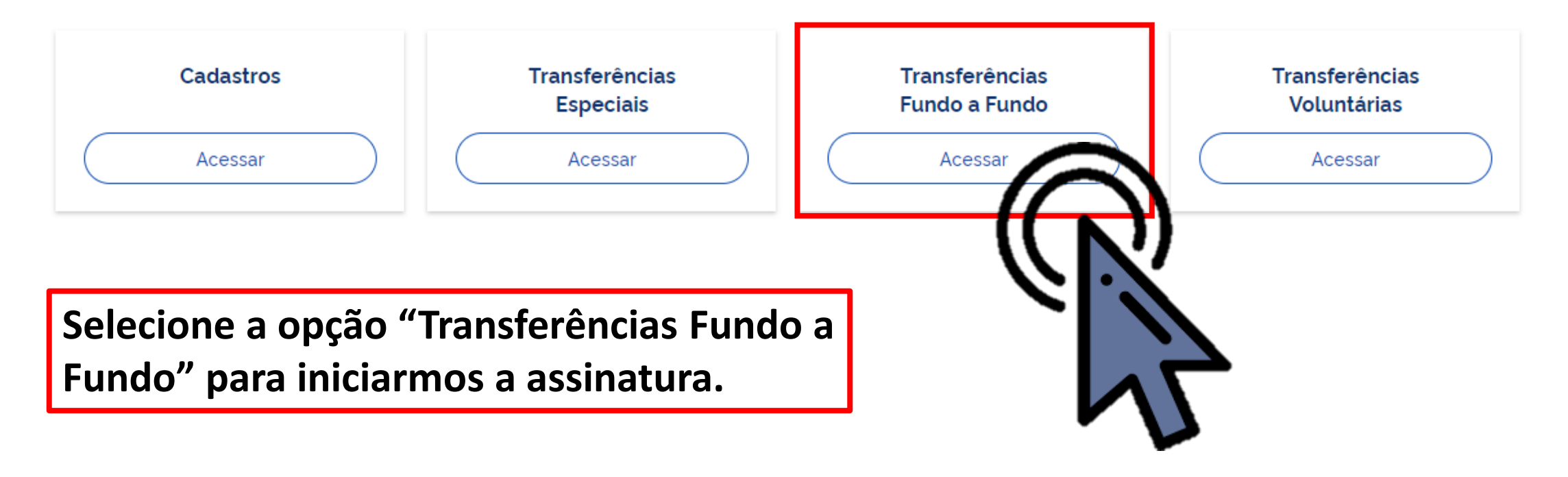

|                 | gov.br                                          | CORONAVÍRUS (COVID-19) ACESSO À INFORMAÇÃO PARTICIPE LEGISLAÇÃO ÓRGÃO                      | IS DO GOVERNO 🧐           |   |
|-----------------|-------------------------------------------------|--------------------------------------------------------------------------------------------|---------------------------|---|
| × THATATONIA    |                                                 |                                                                                            | Clique Entrar com GOV.BR  | ) |
| Programa        | 倄 > Programa > Consulta                         |                                                                                            |                           |   |
| Plano de Ação   | Para assinar o "                                | 'Termo de Adesão", é NECESSÁRIO estar logado e ter pe                                      | rfil de GESTOR RECEBEDOR. |   |
| Termo de Adesão | Programa<br>Adicione, edite e visualize Prograr | nas na Plataforma +Brasil                                                                  |                           | * |
|                 | Órgão (opcional)                                |                                                                                            |                           |   |
|                 |                                                 |                                                                                            | × ~                       |   |
|                 | Órgão Repassador (opcional)                     | Programa (opcional)                                                                        | ×                         |   |
|                 |                                                 |                                                                                            | Pesquisar                 |   |
|                 | Lista de Programas                              |                                                                                            |                           |   |
|                 | Órgão <b>≑</b>                                  | Para assinar o "Termo de Adesão", o usuário com perfil de GESTOR RECEBEDOR deverá logar no | Situação                  |   |
|                 |                                                 | sistema.                                                                                   |                           |   |
|                 |                                                 | Para isso, acesse o gov.br, conforme indicado.                                             |                           |   |

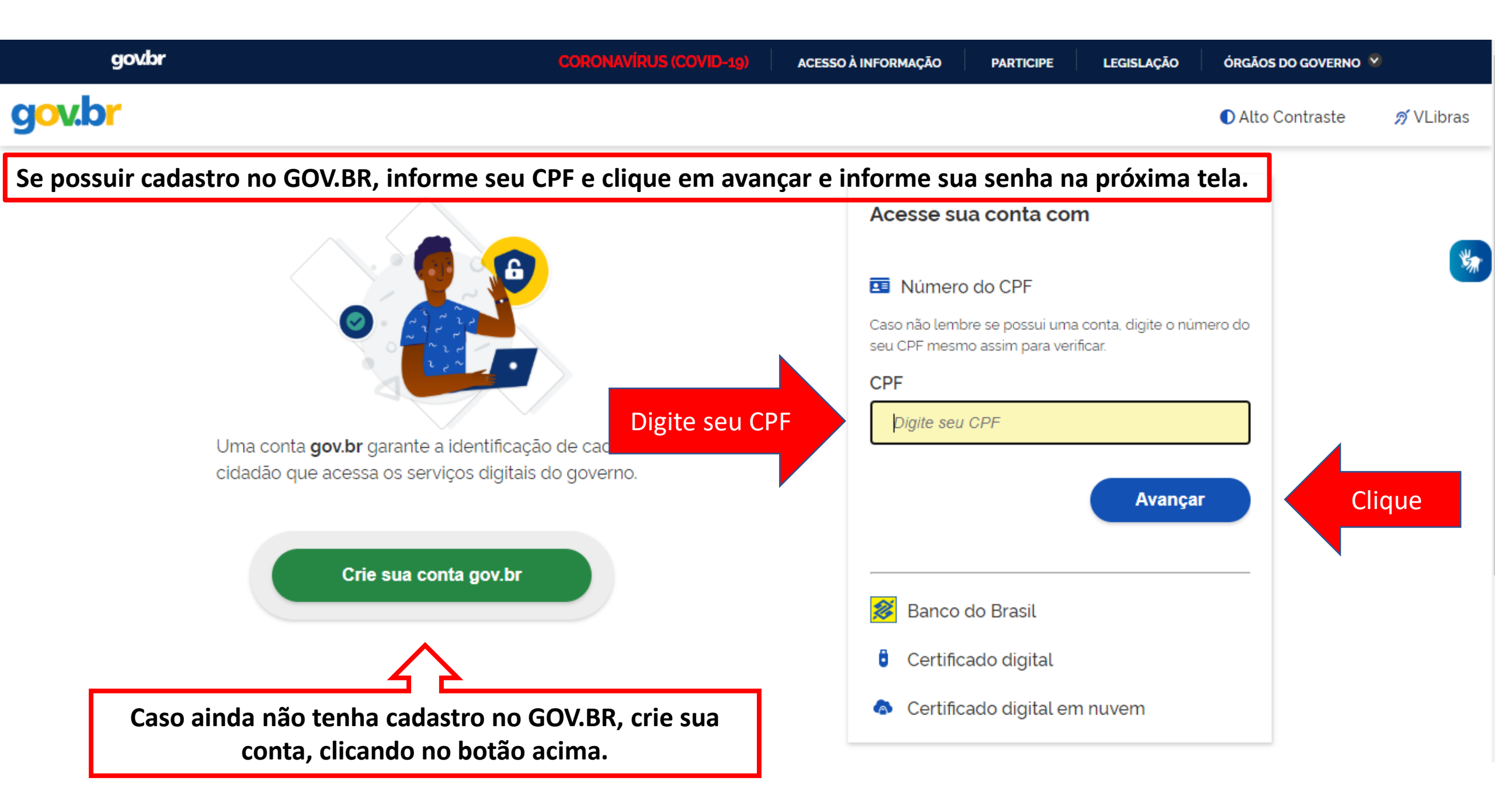

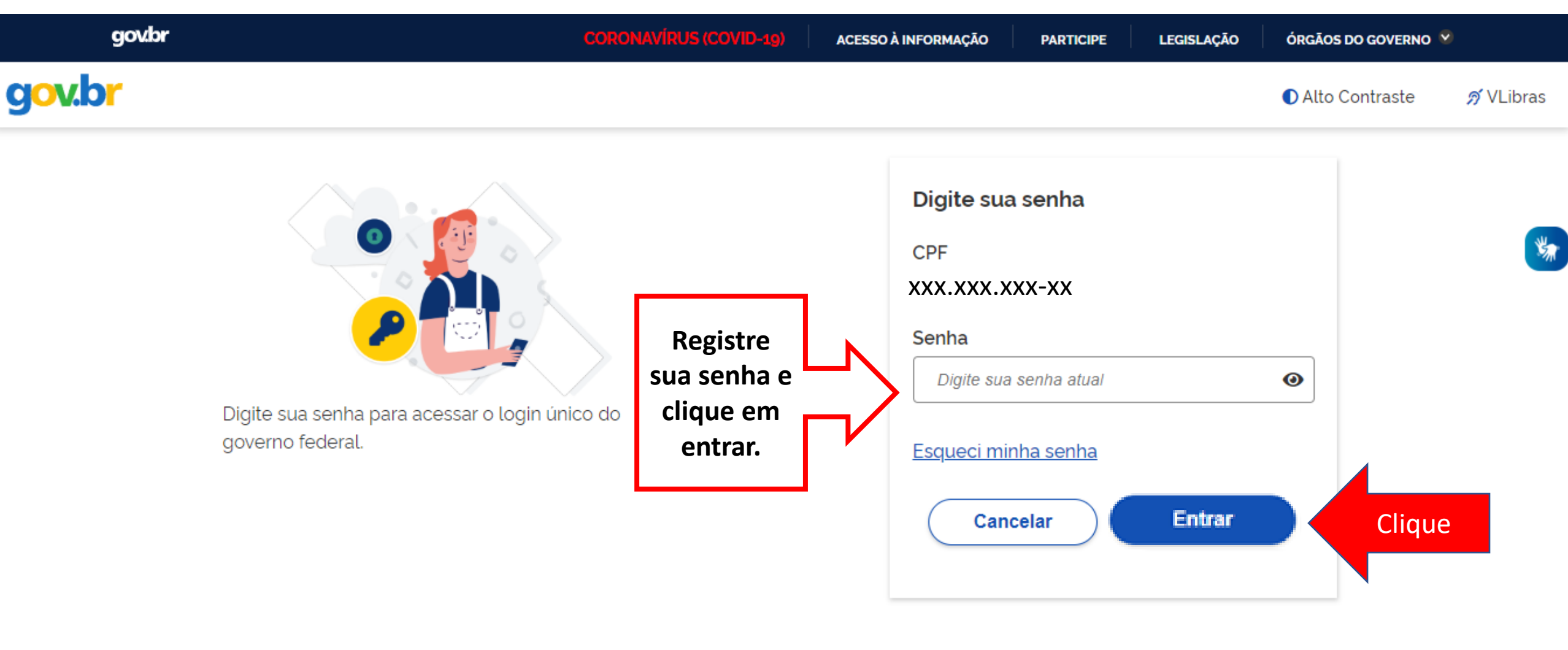

Dúvidas frequentes

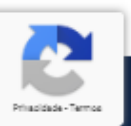

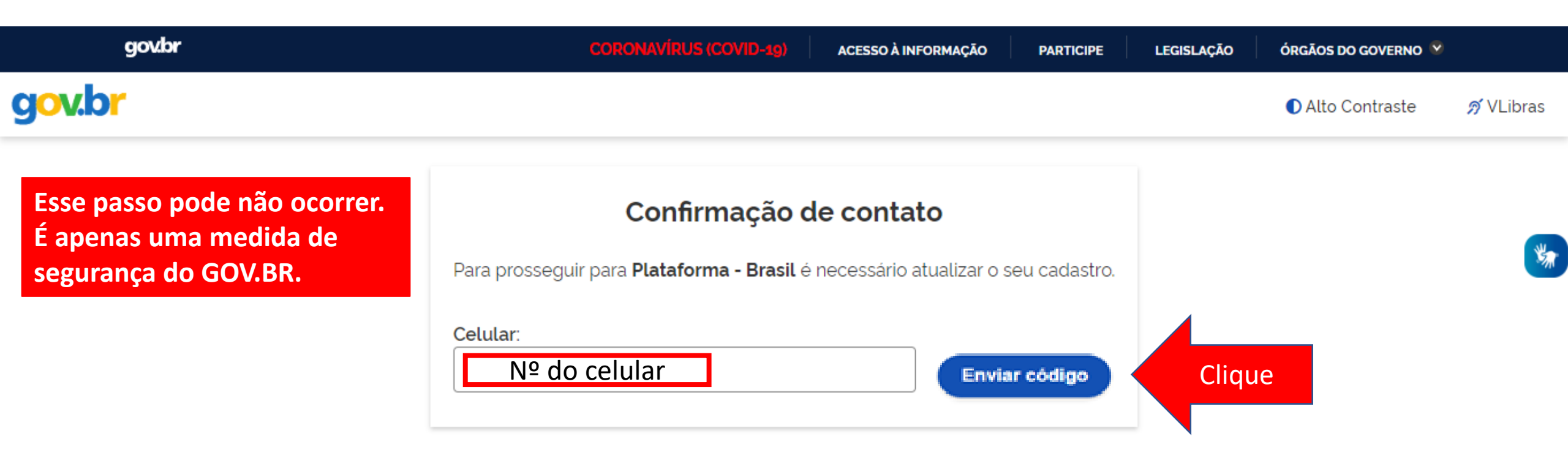

O sistema PODERÁ solicitar seu número de celular para enviar um código de validação de acesso. Informe seu número e clique em "Enviar código".

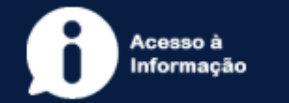

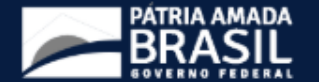

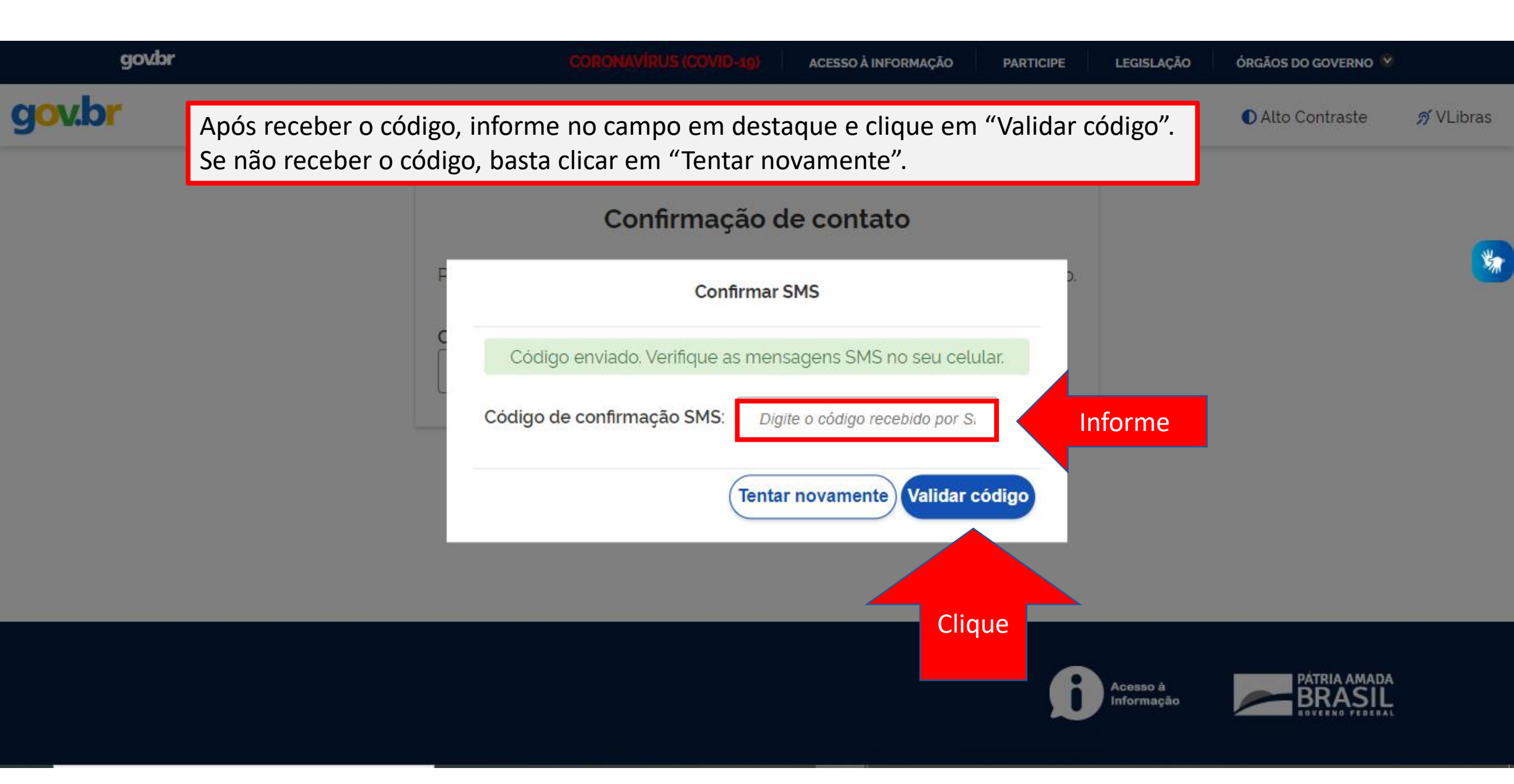

|                                   | govbr                                                                                   | CORONAVÍRUS (COVID-49) ACESSO À INFORMAÇÃO | PARTICIPE    | LEGISLAÇÃO ÓRGÃOS DO GOVERNO 👻  |       |                  |   |
|-----------------------------------|-----------------------------------------------------------------------------------------|--------------------------------------------|--------------|---------------------------------|-------|------------------|---|
|                                   |                                                                                         |                                            |              | Quando aparecer essa            | •     | Sair             | ) |
| Programa                          | 😤 > Programa > Consulta                                                                 |                                            |              | imagem ao lado, significa       | 0     | Sessão: 08:33:05 |   |
| Plano de Ação                     |                                                                                         |                                            |              | que está logado e pode          |       |                  |   |
| Termo de Adesão                   | Programa<br>Adicione, edite e visualize Programas na Plataforma +Brasil                 |                                            |              | iniciar os passos seguintes.    | Adic  | ionar            |   |
| Para iniciar a a<br>"Termo de Ado | Clique<br>orgão Repart<br>assinatura do "Termo de Adesa<br>esão".<br>Lista de Programas | ××<br>ăo", o usuário com per               | Programa (or | gestor RECEBEDOR deve clicar en | n Pe  | X V<br>X V       |   |
|                                   | Órgão <b>¢</b> Órgão Repassador <b>\$</b> Nome <b>\$</b>                                |                                            |              | Situação \$                     | Ano / | Ações            |   |

|                    | govbr                                                                              | CORONAVÍRUS (COVID-19)        | ACESSO À INFORMAÇÃO | PARTICIPE LEGISLAÇÃO | ÓRGÃOS DO GOVERNO 🥺 |                      |
|--------------------|------------------------------------------------------------------------------------|-------------------------------|---------------------|----------------------|---------------------|----------------------|
| × THATATORNA       |                                                                                    |                               |                     |                      |                     | 🕂 🛛 🖶 Sair           |
| Programa           | ☆ > Termo de Adesão > Consulta                                                     |                               |                     |                      |                     | <b>Sessão:</b> -1:59 |
| Plano de Ação      |                                                                                    | ~                             |                     |                      |                     |                      |
| Termo de Adesão    | Consulta de Termos de Adesa<br>Adicione, edite e visualize Termos de Adesão na Pla | <b>aO</b><br>ataforma +Brasil |                     |                      |                     | Adicionar            |
|                    | Plano de Ação <i>(opcional)</i>                                                    |                               |                     |                      |                     | × ~<br>Pesquisar     |
| Clique no can      | npo                                                                                |                               |                     |                      |                     |                      |
| "Plano de Ação", p | Plano de Ação≎                                                                     | Situa                         | ação≑               | Data da Assinatura‡  | A                   | ções                 |
| buscar o Plano     | de 00905320200001-000003                                                           | ASSI                          | NADO                | 20/01/2020           |                     | ٩                    |
| Ação em que des    | seja 00905320200001-000008                                                         | ASSI                          | NADO                | 23/02/2020           |                     | ۹                    |
| Adesão.            | 00905320200003-000011                                                              | ASSI                          | NADO                | 28/02/2020           |                     | ۹                    |

|                                                                                                    | go                | wbr                                                                                                    | CORONAVÍRUS (COVID-19)       | ACESSO À INFORMAÇÃO | PARTICIPE L | EGISLAÇÃO | ÓRGÃOS DO GOVERNO 🏾 |                      |
|----------------------------------------------------------------------------------------------------|-------------------|----------------------------------------------------------------------------------------------------|------------------------------|---------------------|-------------|-----------|---------------------|----------------------|
| × 😽 BRASIL                                                                                                    |                   |                                                                                                    |                              |                     |             |           |                     | en sair              |
| Programa                                                                                                    | ጽ                 | > Termo de Adesão > Consulta                                                                                                    |                              |                     |             |           |                     | <b>Sessão:</b> -1:59 |
| Plano de Ação<br>Termo de Adesão                                                                                                    | <b>C</b> e<br>Adi | onsulta de Termos de Adesã<br>icione, edite e visualize Termos de Adesão na Plat                                                                                                    | I <b>O</b><br>aforma +Brasil |                     |             |           |                     | Adicionar            |
| Para consultar<br>Termo de Adesão qui<br>deseja assinar, digite<br>número do Plano d<br>Ação correspondent<br>ou selecione-o cas<br>ele apareça na lista d |                   | Plano de Ação (opcional)<br>00905320200001-000003<br>00905320200001-000008<br>00905320200003-000011<br>00905320200004-000009<br>00905320200005-000010<br>23587620200001-000004<br>23587620200001-000006 |                              |                     |             |           |                     | × ~                  |
| abaixo do campo.                                                                                                    |                   | 00905320200001-000003                                                                                                    | AS                           | SSINADO             | 20/01/202   | 20<br>20  |                     | Q                    |
|                                                                                                    |                   | 00905320200003-000011                                                                                                    | AS                           | SSINADO             | 28/02/202   | 20        |                     | Q                    |

|                 | gov.br                                                   | CORONAVÍRUS (COVID-19) | ACESSO À INFORMAÇÃO | PARTICIPE | LEGISLAÇÃO           | ÓRGÃOS DO GOVERNO 义                          |                   |                      |
|-----------------|----------------------------------------------------------|------------------------|---------------------|-----------|----------------------|----------------------------------------------|-------------------|----------------------|
| × THATATON      |                                                          |                        |                     |           |                      |                                              | €                 | Sair                 |
| Programa        | ☆ > Termo de Adesão > Consulta                           |                        |                     |           |                      |                                              |                   | <b>Sessão:</b> -1:59 |
| Plano de Ação   |                                                          | ~ _                    |                     |           |                      |                                              |                   |                      |
| Termo de Adesão | Adicione, edite e visualize Termos de Adesão na P        | ataforma +Brasil       |                     |           |                      |                                              | Adio              | cionar               |
|                 | Plano de Ação <i>(opcional)</i><br>23587620200001-000004 |                        |                     |           | Após<br>Plan<br>"Pes | s indicar o núr<br>o de Ação, cli<br>quisar" | mero do<br>que em | × •                  |
|                 |                                                          |                        |                     |           |                      |                                              | Pe                | esquisar             |
|                 | Lista de Termos de Adesão                                |                        |                     |           |                      |                                              |                   |                      |
|                 | Plano de Ação≑                                           | Sit                    | tuação≎             | Data da / | Assinatura≎          |                                              | Ações C           | lique                |
|                 | 00905320200001-000003                                    | AS                     | SSINADO             | 20/01/2   | 2020                 |                                              | ۹                 |                      |
|                 | 00905320200001-000008                                    | AS                     | SSINADO             | 23/02/2   | 2020                 |                                              | Q                 |                      |
|                 | 00905320200003-000011                                    | AS                     | SSINADO             | 28/02/2   | 2020                 |                                              | Q                 |                      |

|                                                                   | gov.br                                                                                                    | CORONAVÍRUS (COVID-19)     | ACESSO À INFORMAÇÃO | PARTICIPE LEGISLAÇÃO | ÓRGÃOS DO GOVERNO 🔗 |                      |
|-------------------------------------------------------------------|----------------------------------------------------------------------------------------------------|----------------------------|---------------------|----------------------|---------------------|----------------------|
|                                                                   |                                                                                                    |                            |                     |                      |                     | → 🕂 😪 🕂 🛛 Sair       |
| Programa                                                          | ☆ > Termo de Adesão > Consulta                                                                                |                            |                     |                      |                     | <b>Sessão:</b> -1:59 |
| Depois de realizar<br>consulta, a informag<br>aparecerá na "Lista | a <mark>ulta de Termos de Adesã</mark><br>ção <sup>, edite e visualize Termos de Adesão na Plata<br/>de</sup> | <b>O</b><br>Aforma +Brasil |                     |                      |                     | Adicionar            |
| Termos de Adesão". Clic                                           | de Ação (opcional)                                                                                            |                            |                     |                      |                     |                      |
| no símbolo de editar (                                            | 87620200001-000004                                                                                            |                            |                     |                      |                     | × ~                  |
| para assinar o Termo                                              | de                                                                                                    |                            |                     |                      |                     |                      |
| Adesão.                                                           |                                                                                                    |                            |                     |                      |                     | Pesquisar            |
|                                                                   | Lista de Termos de Adesão<br>Plano de Ação\$                                                                  | Situ                       | ação≎               | Data da Assinatura≎  | Ações               |                      |
|                                                                   | 23587620200001-000004                                                                                         | ASS                        | INADO               | 28/04/2020           | Q                   |                      |
|                                                                   | > 23587620200001-000004                                                                                       | ENV                        | /IADO               | 10/08/2020           |                     | L                    |
|                                                                   | Exportar o conteúdo no formato TXT, CSV, XLS, PDF ou XML                                                      |                            | « Anterior 1 Pró    | xima »               |                     | xibir: 10 🗸          |
|                                                                   |                                                                                                    |                            |                     |                      | Clique              | e                    |

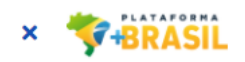

| rograma                        | ★ > Termo de Adesão > Edição                                                               |                                                            |                                                              |                             | Sessão: -1:59                         |
|--------------------------------|--------------------------------------------------------------------------------------------|------------------------------------------------------------|--------------------------------------------------------------|-----------------------------|---------------------------------------|
| lano de Ação<br>ermo de Adesão | Cadastro de Termo de Ades<br>Permite a inclusão/manutenção de Termo de Ad<br>Dados Básicos | São Aparecerão<br>sobre os da<br>Termo de<br>visualização. | as informações<br>dos básicos do<br>Adesão para              |                             | *                                     |
|                                | Órgão/Ente Repassador                                                                      |                                                            | Fundo Repassador                                             |                             |                                       |
|                                | 72084 – MTur – Ministério do Turismo                                                       |                                                            | FUNDO NACIONAL DA CULTUR                                     | Α                           |                                       |
|                                | Ente Recebedor                                                                             |                                                            | Fundo Recebedor                                              |                             |                                       |
|                                | 00.394.601/0001-26 - DISTRITO FEDERAL                                                      |                                                            |                                                              |                             | ~                                     |
|                                | Plano de Ação                                                                              | Número do processo                                         | Situação                                                     |                             |                                       |
|                                | 23587620200001-000004 🗸                                                                    | 1234567890                                                 | ENVIADO                                                      |                             |                                       |
|                                | Objeto                                                                                     |                                                            |                                                              |                             |                                       |
|                                | Teste Aldir Blanc                                                                          |                                                            |                                                              |                             |                                       |
|                                | Caracteres restantes: 238                                                                  |                                                            |                                                              |                             | /)                                    |
|                                | Valor Total do Plano de Ação                                                               | Início da Vigência                                         | Fim da Vigência                                              | Data de Assinatura do Termo |                                       |
|                                | 2.000,00                                                                                   | 01/01/2020                                                 | ₩ 31/12/2020                                                 | 10/08/2020                  | · · · · · · · · · · · · · · · · · · · |
|                                | Voltar Salvar Ass                                                                          |                                                            | ara assinar o Termo de<br>desão basta clicar em<br>Assinar". |                             |                                       |
|                                |                                                                                            |                                                            |                                                              | -                           |                                       |

|                 | govbr                                                                        | CORONAVÍRUS (COVID-19)           | ACESSO À INFORMAÇÃO | PARTICIPE LEGISLAÇÃ( | ÓRGÃOS DO GOVERNO 🕺 |                        |
|-----------------|------------------------------------------------------------------------------|----------------------------------|---------------------|----------------------|---------------------|------------------------|
| × THATAFORMA    |                                                                              |                                  |                     |                      |                     | 🕂 🖂 🖬 Sair             |
| Programa        | 🏠 > Termo de Adesão > Edição                                                 |                                  | Pronto!             | Seu Term             | o de                | <b>§ Sessão:</b> -1:59 |
| Plano de Ação   |                                                                              |                                  | Adesão              | foi assinado         | o com               |                        |
| Termo de Adesão | Cadastro de Termo de Adesã<br>Permite a inclusão/manutenção de Termo de Ades | ãO<br>são na Plataforma +Brasil  | sucesso.            |                      |                     | *                      |
|                 | Termo de Adesao assinado com suces                                           | so                               |                     |                      |                     | ×                      |
|                 | Dados Básicos                                                                |                                  |                     |                      |                     |                        |
|                 | Órgão/Ente Repassador                                                        |                                  | Fur                 | ndo Repassador       |                     |                        |
|                 | 72084 – MTur – Ministério do Turismo                                         |                                  |                     | FUNDO NACIONAL DA C  | CULTURA             |                        |
|                 | Ente Recebedor                                                               |                                  | Fur                 | ndo Recebedor        |                     |                        |
|                 | 00.394.601/0001-26 - DISTRITO FEDERAL                                        |                                  |                     |                      |                     | ~                      |
|                 | Plano de Ação<br>23587620200001-000004 🗸                                     | Número do processo<br>1234567890 | Situ                | uação<br>ASSINADO    | two                 |                        |
|                 | Objeto                                                                       |                                  |                     |                      |                     |                        |
|                 | Teste Aldir Blanc                                                            |                                  |                     |                      | 8                   |                        |
|                 | Voltar                                                                       |                                  |                     |                      |                     |                        |

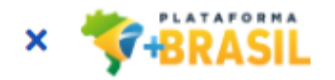

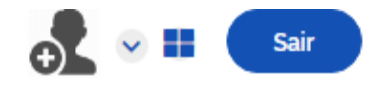

Sessão: 23:26:09

-

Plano de Ação

Programa

Termo de Adesão Consulta de Termos de Adesão

℅ → Termo de Adesão → Consulta

Adicione, edite e visualize Termos de Adesão na Plataforma +Brasil

 Plano de Ação (opcional)
 Assinado o Termo de Adesão, observe que ao consultá-lo na Página de "Consulta de Termos de Adesão" a situação do mesmo mudou de "Enviado" para "Assinado".

 Lista de Termos de Adesão (opcional)
 Mas atenção!!!

 Lista de Termos de Adesão (opcional)
 Mas atenção (opcional)

 Plano de Ação
 Situação
 Data da Assinatura

 23587620200001-000004
 ASSINADO
 23/02/2020

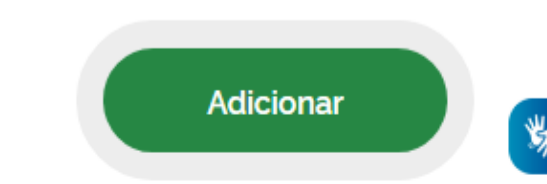

× v Pesquisar

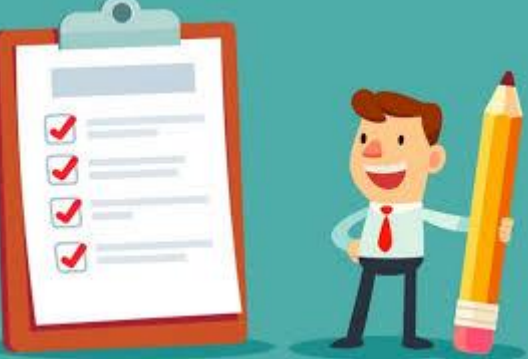

## DÚVIDAS

- Antes de enviar seu questionamento, verifique se sua dúvida não pode ser sanada com as orientações aqui disponibilizadas.
- Caso as informações não solucionem seu questionamento, a equipe de atendimento disponibiliza opções para o registro de suas manifestações.
- 0800-978-9008 (segunda-feira a sexta-feira, das 8h às 18h)
- <u>https://portaldeservicos.planejamento.gov.br/citsmart/pages/login/login.load</u>

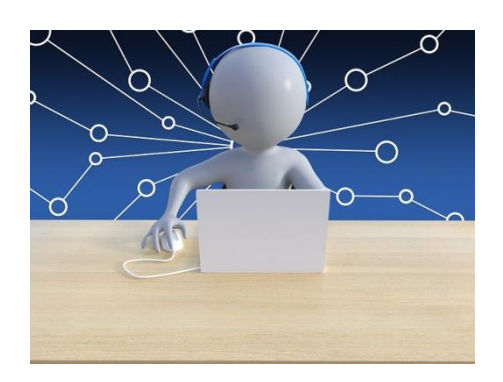

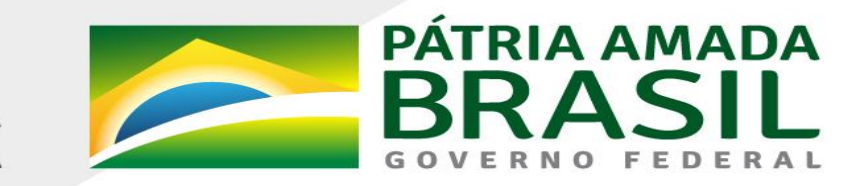

MINISTÉRIO DA ECONOMIA

www.economia.gov.br